# Tilkobling

### Windows-instruksjoner for en lokalt tilkoblet skriver

#### Før du installerer skriverprogramvare i Windows

En lokalt tilkoblet skriver er en skriver som er koblet til en datamaskin via en USB- eller parallellkabel. Når du installerer denne typen skriver med en USB-kabel, må du installere skriverprogramvaren *før* du kobler til USB-kabelen. Se installeringsdokumentasjonen hvis du vil ha mer informasjon.

CDen *Programvare og dokumentasjon* kan brukes til å installere den nødvendige skriverprogramvaren på de fleste Windowsoperativsystemene.

**Merk:** Hvis CDen *Programvare og dokumentasjon* ikke støtter operativsystemet du bruker, må du bruke veiviseren for skriverinstallering.

Du kan finne oppdateringer for skriverprogramvaren på Lexmarks hjemmeside på www.lexmark.com.

#### Installere programvare ved hjelp av CDen

1 Sett inn CD-en Programvare og dokumentasjon. Vent til velkomstskjermbildet vises.

Hvis velkomstvinduet ikke vises etter et minutt, gjør du følgende:

- a Klikk på 🥹 eller Start (Start) og klikk deretter Run (Kjør).
- **b** I boksen Start søk eller Kjør skriver du D:\setup.exe, der **D** er bokstaven for CD- eller DVD-stasjonen din.
- 2 Trykk på Enter.
- 3 Velg Install Printer and Softwar (Installer skriver og programvare).
- 4 Klikk på Agree (Enig) for å godta lisensavtalen.
- 5 Velg Foreslått og klikk på Neste.
- 6 Velg Local Attach (Lokalt tilknyttet) og klikk deretter på Next (Neste). Skriverprogramvaren kopieres til datamaskinen.
- Koble til USB- eller parallellkabelen, og slå deretter på skriveren igjen.
   Plug-and-play-skjermen vises, og det opprettes et skriverobjekt i skrivermappen.

#### Installere programvare ved hjelp av Veiviser for skriverinstallasjon

Du kan installere skriverprogramvare for følgende operativsystemer:

- Windows 98 First Edition (USB støttes ikke)
- Windows 95 (USB støttes ikke)
- Sett inn CDen *Programvare og dokumentasjon*.
   Klikk på **Exit (Avslutt)** hvis CD-en starter automatisk.
- 2 Klikk på Start → Settings (Innstillinger) → Printers (Skrivere) og klikk deretter på Add Printer (Legg til skriver) for å starte Veiviser for skriverinstallasjon.
- 3 Når du blir bedt om det, må du velge å installere en lokal skriver og deretter klikke på Have Disk (Har diskett).
- 4 Angi plasseringen til skriverprogramvaren. Banen bør likne på denne: D:\Drivers\Print\Win\_9xMe\, der D er bokstaven til CD- eller DVD-stasjonen din.
- 5 Klikk på OK.

**Tilkobling** Side 2 av 5

### Windows-instruksjoner for nettverkstilkoblede skrivere

#### Hva er nettverksutskrift?

I Windows-miljøer kan nettverksskrivere konfigureres for direkte eller delt utskrift. Begge disse metodene for nettverksutskrift krever at du installerer skriverprogramvare og oppretter en nettverksport.

| Utskriftsmetode                                                                                                    | Eksempel |
|----------------------------------------------------------------------------------------------------|----------|
| <ul> <li>IP-utskrift</li> <li>Skriveren er koblet direkte til nettverket med en nettverkskabel, for eksempel en Ethernet-<br/>kabel.</li> <li>Skriverprogramvaren blir vanligvis installert på hver enkelt datamaskin i nettverket.</li> </ul> |          |
| Delt utskrift                                                                                                    |          |
| • Skriveren er koblet til en av nettverksdatamaskinene med en lokal kabel, for eksempel en USB- eller parallellkabel.                                                                                                    |          |
| • Skriverprogramvaren blir installert på datamaskinen som er koblet til skriveren.                                                                                                    |          |
| • Under installeringen av programvare konfigureres skriveren til å være "delt" slik at andre nettverksdatamaskiner kan sende utskriftsjobber til den.                                                                                          |          |

#### Installere programvare for direkte IP-utskrift

1 Sett inn CD-en Programvare og dokumentasjon. Vent til velkomstskjermbildet vises.

Hvis velkomstvinduet ikke vises etter et minutt, gjør du følgende:

- a 🛛 Klikk på 穆 eller Start (Start) og klikk deretter Run (Kjør).
- **b** I boksen Start søk eller Kjør skriver du **D:\setup.exe**, der **D** er bokstaven for CD- eller DVD-stasjonen din.
- 2 Trykk på Enter.
- **3** Velg Install Printer and Softwar (Installer skriver og programvare).
- 4 Klikk på Agree (Enig) for å godta lisensavtalen.
- 5 Velg Foreslått og klikk på Neste.

Merk: Velg Custom (Egendefinert) i stedet for Suggested (Anbefalt) hvis du vil velge komponentene du vil installere.

- 6 Velg Network Attach (Nettverkstilknyttet) og klikk deretter på Next (Neste).
- 7 Velg skrivermodellen du installerer.

Skriveren oppdages automatisk i nettverket, og det tilordnes automatisk en IP-adresse.

8 Velg skriveren du vil skrive ut på, fra listen over skrivere.

Merk: Hvis skriveren ikke vises på listen, må du klikke på Add Port (Legg til port). Følg instruksjonene på skjermen.

- 9 Klikk på **Finish** for å fullføre installeringen.
- **10** Klikk på **Done (Ferdig)** for å avslutte installasjonsprogrammet.

#### Installere ekstra skriverprogramvare

Hvis du vil bruke noen av de andre programmene som er tilgjengelige på CDen *Programvare og dokumentasjon*, kan du installere dem ved å følge denne banen for tilpasset installering:

1 Sett inn CD-en Programvare og dokumentasjon. Vent til velkomstskjermbildet vises.

Hvis velkomstvinduet ikke vises etter et minutt, gjør du følgende:

- a Klikk på 🕹 eller Start (Start) og klikk deretter Run (Kjør).
- **b** I boksen Start søk eller Kjør skriver du D:\setup.exe, der **D** er bokstaven for CD- eller DVD-stasjonen din.
- 2 Trykk på Enter.
- 3 Velg Install Printer and Softwar (Installer skriver og programvare).
- 4 Klikk på Agree (Enig) for å godta lisensavtalen.
- 5 Velg Tilpasset, og klikk deretter på Neste.
- 6 Velg Select Components (Velg komponenter) og klikk deretter på Next (Neste).
- 7 Angi om du vil installere programvaren på din Local (locale) datamaskin eller på en Remote (Ekstern) datamaskin i nettverket, og klikk deretter på Next (Neste).
- 8 Klikk på + i boksene under Velg komponenter for å vise listen over tilgjengelige programmer.
- **9** Merk av i avmerkingsboksen ved siden av hvert program du vil installere, og klikk deretter på **Finish (Fullfør)**. Programvaren kopieres til datamaskinen.
- **10** Koble til USB- eller parallellkabelen, og slå deretter på skriveren igjen.

Plug-and-play-skjermen vises, og det opprettes et skriverobjekt i skrivermappen.

### Macintosh-instruksjoner for en lokalt tilkoblet skriver

### Før du installerer skriverprogramvare for Macintosh

En lokalt tilkoblet skriver er en skriver som er koblet til en datamaskin via en USB-kabel. Når du installerer denne typen skriver, må du installere skriverprogramvaren *før* du kobler til USB-kabelen. Se installeringsdokumentasjonen hvis du vil ha mer informasjon.

CDen Programvare og dokumentasjon kan brukes til å installere den nødvendige skriverprogramvaren.

**Merk:** En PPD-fil for skriveren kan også lastes ned som en programvarepakke fra Lexmarks hjemmeside på **www.lexmark.com**.

#### Opprette en utskriftskø

I forbindelse med lokal utskrift må du opprette en utskriftskø:

- 1 Installer en PPD-fil (PostScript Printer Description) på datamaskinen. En PPD-fil inneholder detaljert informasjon om egenskapene til en skriver for Macintosh-maskinen.
  - **a** Sett inn CD-en Programvare og dokumentasjon.
  - **b** Dobbeltklikk på installasjonspakken for skriveren.
  - c Klikk på Fortsett på velkomstskjermbildet, og klikk deretter på Fortsett på nytt etter at du har lest Readme-filen.
  - **d** Klikk på **Fortsett** etter at du har lest lisensavtalen, og klikk deretter på **Godta** for å godta betingelsene i avtalen.
  - e Velg et mål og klikk på Fortsett.
  - f Klikk på Installer i vinduet Enkel installering.

- **g** Skriv inn brukerpassordet, og klikk deretter på **OK**. All nødvendig programvare er installert på datamaskinen.
- **h** Klikk **Restart (Start på nytt)** når installasjonen er fullført.
- **2** Gjør ett av følgende:
  - I Mac OS X versjon 10.5 eller nyere:
    - a Velg Systeminnstillinger i Apple-menyen.
    - **b** Klikk på **Print & Fax (Utskrift og telefaks)**.
  - I Mac OS X versjon 10.4 og eldre:
    - a Åpne et Finder-vindu og dobbeltklikk på Applications (Programmer).
    - b Dobbeltklikk på Utilities (Verktøy) og deretter på Print Center (Utskriftssenter) eller Printer Setup Utility (Verktøy for oppsett av skrivere).
- 3 Kontroller at utskriftskøen ble opprettet:
  - Dersom den USB-tilkoblede skriveren vises i listen over skrivere, ble utskriftskøen opprettet.
  - Hvis skriveren ikke vises på skriverlisten, må du kontrollere at USB-kabelen er riktig koblet til, og at skriveren er slått på. Undersøk deretter skriverlisten på nytt.

## Macintosh-instruksjoner for nettverkstilkoblede skrivere

### Installere programvare for nettverksutskrift

Hvis du vil skrive ut på en nettverksskriver, må hver Macintosh-bruker installere en spesialutviklet PPD-fil (PostScript Printer Description) og opprette en utskriftskø i utskriftssenteret eller skriveroppsettverktøyet.

- 1 Installer en PPD-fil på datamaskinen.
  - **a** Sett inn CD-en Programvare og dokumentasjon.
  - **b** Dobbeltklikk på installasjonspakken for skriveren.
  - c Klikk på Fortsett på velkomstskjermbildet, og klikk deretter på Fortsett på nytt etter at du har lest Readme-filen.
  - **d** Klikk på **Fortsett** etter at du har lest lisensavtalen, og klikk deretter på **Godta** for å godta betingelsene i avtalen.
  - e Velg et mål og klikk på Fortsett.
  - f Klikk på Installer i vinduet Enkel installering.
  - **g** Skriv inn brukerpassordet, og klikk deretter på **OK**. All nødvendig programvare er installert på datamaskinen.
  - **h** Klikk **Restart (Start på nytt)** når installasjonen er fullført.
- **2** Opprett en utskriftskø i Utskriftssenter eller i Skriveroppsettverktøy.
  - Bruke AppleTalk-utskrift
    - a Åpne Finder og velg Applications (Programmer) og deretter Utilities (Verktøy).
    - **b** Dobbeltklikk på **Print Center (Utskriftssenter)** eller **Printer Setup Utility (Skriveroppsettverktøy)**.
    - c Velg Legg til skriver på Skriver-menyen.
    - **d** Velg **AppleTalk** fra menyen. Se nettverksoppsettsiden under AppleTalk-overskriften hvis du vil ha informasjon om hvilken sone eller skriver du skal velge. Se *Brukerhåndboken* hvis du vil ha informasjon om hvordan du skriver ut en nettverksoppsettside.
    - e Velg AppleTalk-sonen fra listen. Se nettverksoppsettsiden under AppleTalk-overskriften hvis du vil ha informasjon om hvilken sone eller skriver du skal velge. Se *Brukerhåndboken* hvis du vil ha informasjon om hvordan du skriver ut en nettverksoppsettside.
    - f Velg den nye skriveren på listen, og klikk deretter på Legg til.

**Tilkobling** Side 5 av 5

#### • Bruke IP-utskrift

- a Åpne Finder og velg Applications (Programmer) og deretter Utilities (Verktøy).
- **b** Dobbeltklikk på **Print Center (Utskriftssenter)** eller **Printer Setup Utility (Skriveroppsettverktøy)**.
- c Velg Legg til skriver på Skriver-menyen.
- d Velg IP Printing (IP-utskrift) fra menyen.
- e Oppgi IP-adressen eller DNS-navnet til skriveren i feltet Skriveradresse. Du kan finne TCP/IP-adressen på nettverksoppsettsiden. Se *Brukerhåndboken* hvis du vil ha informasjon om hvordan du skriver ut en nettverksoppsettside.
- **f** Velg **Lexmark** på lokalmenyen Skrivermodell.
- g Velg den nye skriveren på listen, og klikk deretter på Legg til.

#### Installere annen programvare for Macintosh

Følgende Macintosh-verktøy finnes på CDen Programvare og dokumentasjon:

- Printer File Loader
- Printer Status
- Auto Updater
- Printer Settings

Dokumentasjonen fra Programvare og verktøy blir kopiert til Macintosh-harddisken under skriverinstalleringen.